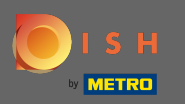

Sie befinden sich jetzt im Dashboard . Klicken Sie auf Küche , um mit der Einrichtung der Essenszeiten zu beginnen.

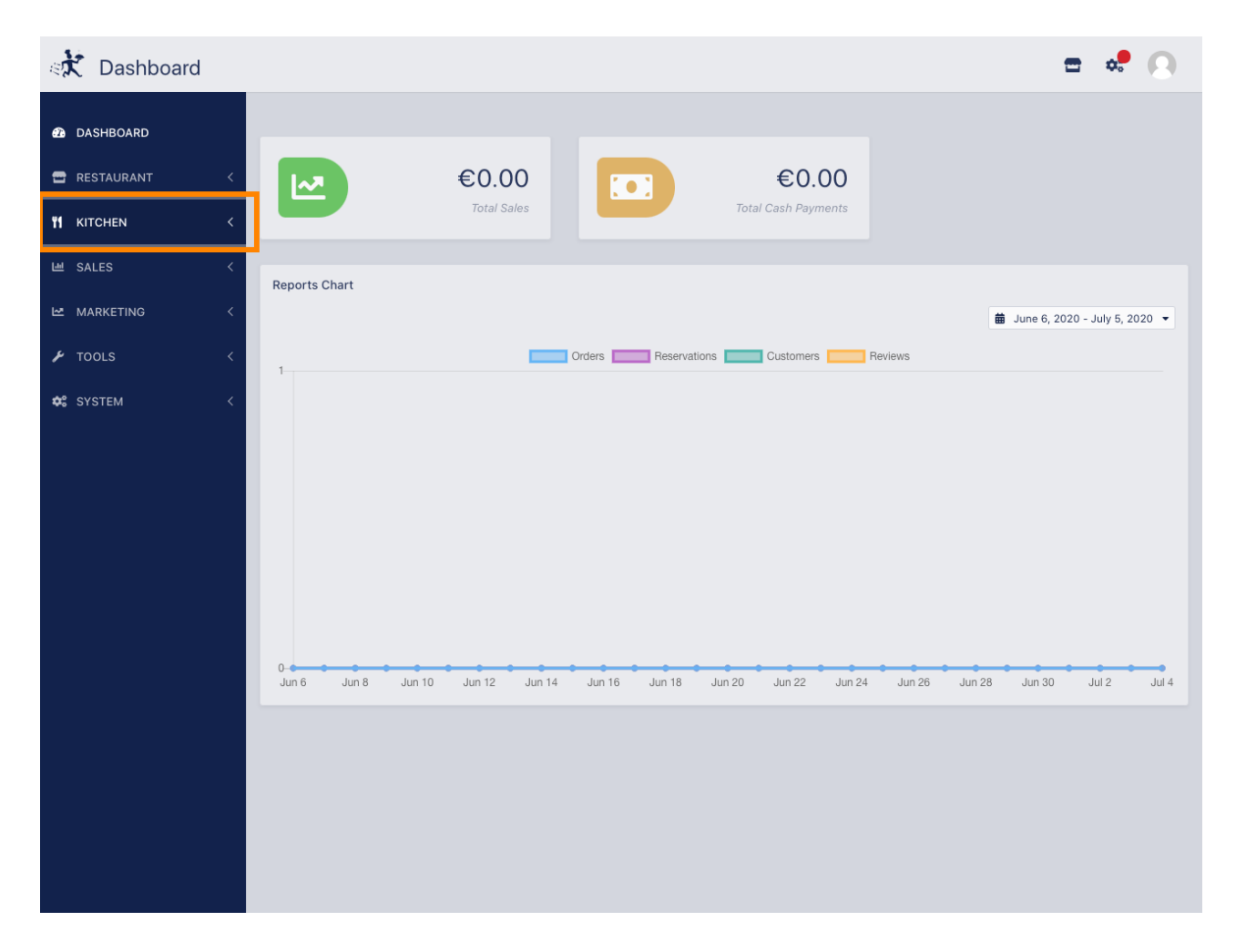

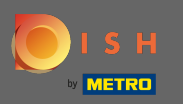

## Sklicken Sie auf Essenszeiten , um fortzufahren.

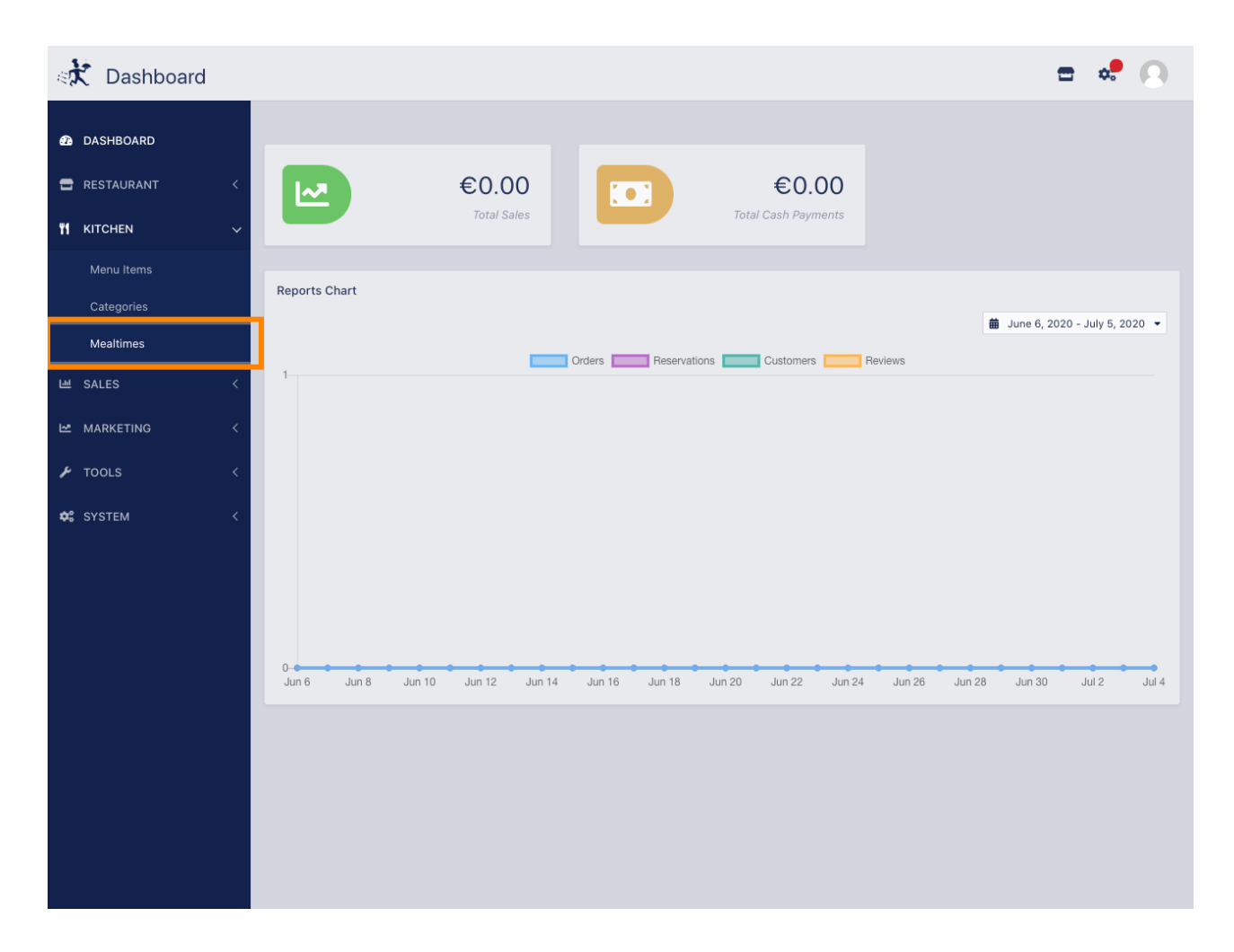

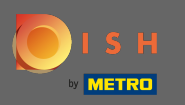

Klicken Sie auf Neu, um eine neue Mahlzeit hinzuzufügen. Hinweis: Sie können vorhandene Essenszeiten bearbeiten, indem Sie auf das Stiftsymbol klicken.

| 🚓 Mealtimes  |   |            |             |           |            |          | <del>-</del> • | 0 |
|--------------|---|------------|-------------|-----------|------------|----------|----------------|---|
| 🙆 DASHBOARD  |   | <b>+</b> N | lew         | 👕 Delete  |            |          |                | ۲ |
| 🚍 RESTAURANT | < |            |             | NAME      | START TIME | END TIME | STATUS         | ₽ |
|              | ~ |            | <b>6</b> 13 | Dinner    | 06:00 pm   | 08:00 pm | Enabled        |   |
| Menu Items   |   |            | ø           | Lunch     | 12:00 pm   | 02:30 pm | Enabled        |   |
| Categories   |   |            | ø           | Breakfast | 07:00 am   | 10:00 am | Enabled        |   |
| Mealtimes    |   |            |             |           |            |          |                |   |
| ഥ SALES      | < |            |             |           |            |          |                |   |
|              | < |            |             |           |            |          |                |   |
| 🗲 TOOLS      | < |            |             |           |            |          |                |   |
| SYSTEM       | < |            |             |           |            |          |                |   |
|              |   |            |             |           |            |          |                |   |
|              |   |            |             |           |            |          |                |   |
|              |   |            |             |           |            |          |                |   |
|              |   |            |             |           |            |          |                |   |
|              |   |            |             |           |            |          |                |   |
|              |   |            |             |           |            |          |                |   |
|              |   |            |             |           |            |          |                |   |
|              |   |            |             |           |            |          |                |   |
|              |   |            |             |           |            |          |                |   |

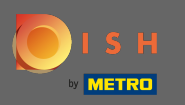

Nennen Sie die neuen Mahlzeiten, die eingerichtete Start & Endzeit und zu entscheiden, ob es sollte aktiviert / deaktiviert.

| 🚓 🔀 Mealtime | e Create |                   |       |          | ••• |
|--------------|----------|-------------------|-------|----------|-----|
| 🙆 DASHBOARD  |          | Save Save & Close |       |          |     |
| 🖃 RESTAURANT | <        | Mealtime Name     |       | Status   |     |
|              | ~        | Brunch            |       | Enabled  |     |
| Menu Items   |          | Start Time        |       | End Time |     |
| Categories   |          | 09:00             | <br>0 | 16:00    | 0   |
| Mealtimes    |          |                   |       |          |     |
| 년 SALES      | <        |                   |       |          |     |
| MARKETING    | <        |                   |       |          |     |
| 🗲 TOOLS      | <        |                   |       |          |     |
| 🗱 SYSTEM     | <        |                   |       |          |     |
|              |          |                   |       |          |     |
|              |          |                   |       |          |     |
|              |          |                   |       |          |     |
|              |          |                   |       |          |     |
|              |          |                   |       |          |     |
|              |          |                   |       |          |     |
|              |          |                   |       |          |     |
|              |          |                   |       |          |     |
|              |          |                   |       |          |     |
|              |          |                   |       |          |     |

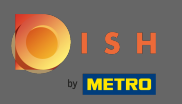

• Das ist es. Klicken Sie auf Speichern und Sie sind fertig.

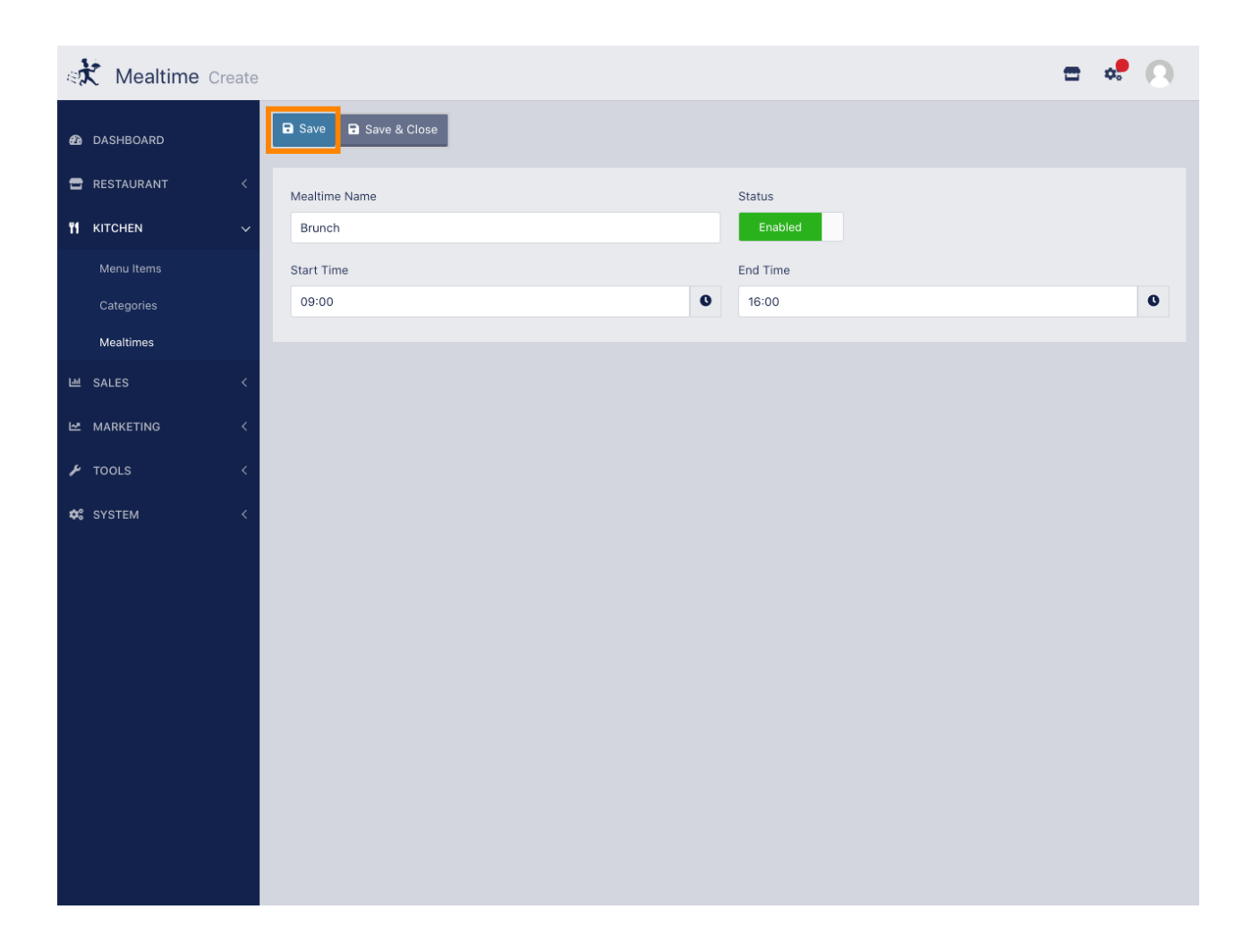